| ×<br>+<br>emaacdelwind?pdpt/www101505.pdp?languagei-dedinoache=156022409                                                                                                    | www.lernsax.de                                                                                                    |
|----------------------------------------------------------------------------------------------------|----------------------------------------------------------------------------------------------------|
|                                                                                                    | Empfehlenswerte Browser (um<br>alle Dienste nutzen zu können)<br>sind Firefox oder Chrome.<br>Login-Feld rechts oben anklicken |
| Dutenschutz<br>■ LemSax                                                                                                    | Anmeldung mit der erhaltenen<br>E-Mail-Adresse und<br>dem zugewiesenen Passwort                                                |
| ErnSax Privat                                                                                                    |                                                                                                    |
| Login (= E-Mali-Adresse)<br>tester@pufendorf-gs.lernsax.de b<br>Passwort<br>                                                                                                    |                                                                                                    |
| Mit dem Login akzeptiere Ich die > Nution gebeidingungen und Datenschutzerklärung  Einloggen  Einloggen                                                                                                    |                                                                                                    |
| ← → C ■ lemaaxde/wex/3 phpe//wexr100001 phpe/redirect.jhre/logn=18aid=018383282800.0257586329739730055828680 Ⅲ Ages ■ Nock Cons ■ formulae ※ Mose ② startisete - Vokada. ③ Pudendor/Gundac. ③ Schapontal 및 Lendser ■ Annetbung all Analysis ◎ (prover) Pm12 Sachsen.de □ LerrnSax                                                                                                    | den AGB und der<br>Datenschutzerklärung                                                                                        |
| LemSax     Privat     Institution       *%s III R Couppen     > 16                                                                                                    | zustimmen<br>应<br>应                                                                                                    |
| Herzlich willkommen bei LernSax<br>Sie haben von ihrem Schul-Administrator personliche Zugangsdaten für "LernSax" erhalten. Um die Platform nutzen zu<br>konnen, müssen Sie den Nutzungsbedingungen und der Datenschutzerklärung zustimmen sowie in einem Fögeschritt ein<br>eigenes Passwort vergeben. Anschließend sollten ein Bereich"Physicut unter "Sterne Burdlich derses<br>angeben. Die externe E-Mail-Adresse wird benotigt, falls Sie Ihr Passwort einmal vergessen. Zustatzlich konnen Sie sich über<br>diese E-Mail-Adresse zu Aktivitaten ihr Ihrer LernSax-Umgebung Benachrichtigten lassen. Ihre E-Mail-Adresse wird<br>ausschließlich zu den vorgenannten Zwecken verwendet und richt an Dritte weiter gegeben. |                                                                                                    |
| Die AGB habe ich gelesen und akzeptiert.     X AGB anzeigen                                                                                                    |                                                                                                    |
| U Die Datenschutzerklarung habe (d. 2000) Dietenschutzerklarung habe (d. 2000) Dietenschutzerklarung nacht zu ) Ich stomme zu ) Ich stomme zu                                                                                                    |                                                                                                    |

## Schritt-fürSchritt-Anleitung Lernsax für Eltern

| <ul> <li>personnality and the second and the second and the se</li></ul>                                                                                                    | for lemma de X 🛨                                                                                                    |                                                                                                    |                                                                                                    |
|----------------------------------------------------------------------------------------------------|----------------------------------------------------------------------------------------------------|----------------------------------------------------------------------------------------------------|----------------------------------------------------------------------------------------------------|
| <ul> <li>personliche Angaben vervollständigen und evrl. E-Mail-Adresse zum Passwort-Rücksetzen eintragen Daten speichern</li> <li>Daten speichern</li> <li>Daten speichern</li> <li>Daten speichern</li> <li>Daten speichern</li> <li>Die Biene Passwort vergeben und evrl. E-Mail-Adresse zum Passwort-Rücksetzen eintragen Daten speichern</li> <li>Daten speichern</li> <li>Daten speichern</li> <li>Daten speichern</li> <li>Die Biene Passwort vergeben und evrl. E-Mail-Adresse zum Passwort-Rücksetzen eintragen Daten speichern</li> <li>Daten speichern</li> <li>Daten speichern</li> <li>Daten speichern</li> <li>Daten speichern</li> <li>Die Biene Passwort vergeben und evrl. E-Mail-Adresse zum Passwort-vergeben und speichern</li> <li>Die Biene Adresse zum Passwort vergeben und speichern</li> <li>Daten speichern</li> <li>Die Biene Adresse zum Passwort vergeben und speichern</li> <li>Die Biene Adresse zum Passwort vergeben und speichern</li> <li>Die Biene Adresse zum Passwort vergeben und speichern</li> <li>Die Biene Adresse zum Passwort vergeben und speichern</li> <li>Die Biene Adresse zum Passwort vergeben und speichern</li> <li>Die Biene Adresse zum Passwort vergeben und speichern</li> <li>Die Biene Adresse zum Passwort vergeben und speichern</li> <li>Die Biene Adresse zum Passwort vergeben und speichern</li> <li>Die Biene Adresse zum Passwort vergeben und speichern</li> <li>Die Biene Adresse zum Passwort vergeben und speichern</li> <li>Die Biene Adresse zum Passwort vergeben und speichern</li> <li>Die Biene Adresse zum Passwort vergeben und speichern</li> <li>Die Biene Adresse zum Passwort vergeben und speichern</li> <li>Die Biene Adresse zum Passwort vergeben und zum Passwort vergeben und speichern</li> <li>Die Biene Adresse zum Passwort vergeben zum Passwort vergeben und speichern</li> <li>Die Biene Adresse zum Passwort vergeben zum Passwort vergeben zum Passwort vergeben zum Passwort vergeben</li></ul>                                                                                                    | Jamanu da (uur /0 aba#/uur /100001)                                                                                                    |                                                                                                    |                                                                                                    |
| Personitive and a second and a second a secon                                                                                                    | e Cross Formulare 💥 MaCay                                                                                                    | jen pri ana - a manavado cou cel ca la acolacia raca ra a casa ra la casa ra la casa ra casa ra casa ra casa ra<br>) Startente - Volksha 🙆 Pufendorf-Grunder 🙆 Schultontal 🗖 Leve Sav 💻 Annaldumo 🚽 Analazia 💏                                                                                                    | norsönliche Angehen                                                                                                    |
| <ul> <li>vervollständigen und<br/>evtl. E-Mail-Adresse zum<br/>Passwort-Rücksetzen eintragen</li> <li>Daten speichern</li> <li>Daten speichern</li> <li>Bigenes Passwort vergeben<br/>und speichern</li> <li>Bigenes Passwort vergeben<br/>und speichern</li> <li>Sie landen nun auf dem<br/>Starbidschirm (Übersicht)</li> <li>Sie landen nun auf dem<br/>Starbidschirm (Übersicht)</li> <li>Sie landen nun auf dem<br/>Starbidschirm (Übersicht)</li> <li>Sie sind aktuell auf der Ebene<br/>"privat"</li> <li>Bie lenden nun auf dem<br/>Starbidschirm (Übersicht)</li> <li>Sie sind aktuell auf der Ebene<br/>"privat"</li> <li>Bie lenden nun auf dem Starbidschirter</li> <li>Klicken Sie bitte auf "Institution"</li> <li>Sie gelangen auf die Seite der<br/>Pufendorf-Grundschule.</li> <li>Rechts finden Sie die Klasse<br/>Ihres Kindes. Klicken Sie diese<br/>Klasse an.</li> </ul>                                                                                                    | Mein Profil                                                                                                    | y schulponal 👱 bernsax 📕 Anneroung 📶 Anerous 🥨                                                                                                    | personniche Angaben                                                                                                    |
| <ul> <li>Ise landen nun auf dem<br/>Startbildschirm (Übersicht)</li> <li>Sie landen nun auf dem<br/>Startbildschirm (Übersicht)</li> <li>Sie landen nun auf dem<br/>Startbildschirm (Übersicht)</li> <li>Sie landen nun auf dem<br/>Startbildschirm (Übersicht)</li> <li>Sie sind aktuell auf der Ebene<br/>"privat"</li> <li>Sie sind aktuell auf der Ebene<br/>"privat"</li> <li>Sie sind aktuell auf der Ebene<br/>"privat"</li> <li>Sie sind aktuell auf der Ebene<br/>"privat"</li> <li>Sie sind aktuell auf der Ebene<br/>"privat"</li> <li>Sie sind aktuell auf der Ebene<br/>"privat"</li> <li>Sie sind aktuell auf der Ebene<br/>"privat"</li> <li>Sie sind aktuell auf der Ebene<br/>"privat"</li> <li>Sie sind aktuell auf der Ebene<br/>"privat"</li> <li>Sie sind aktuell auf der Ebene<br/>"privat"</li> <li>Sie sind aktuell auf der Ebene<br/>"privat"</li> <li>Sie sind aktuell auf der Ebene<br/>"privat"</li> <li>Sie gelangen auf dies Ebene<br/>sind für Sie persönlich sichtbar<br/>und nutzbar.</li> <li>Klicken Sie bitte auf "Institution"<br/>sie gelangen auf die Seite der<br/>Purendorf-Grundschule.</li> <li>Rechts finden Sie die Klasse<br/>hres Kindes, Klicken Sie diese<br/>klasse an.</li> </ul>                                                                                                    |                                                                                                    |                                                                                                    | vervollständigen und                                                                                                    |
| <ul> <li>evel: E-Mail-Adresse zum</li> <li>Passwort-Rücksetzen eintragen</li> <li>Daten speichern</li> <li>Daten speichern</li> <li>Daten speichern</li> <li>Daten speichern</li> <li>Daten speichern</li> <li>Daten speichern</li> </ul>                                                                                                    | Angezeigter Name *                                                                                                    | D.                                                                                                    | ver volistallaigen ana                                                                                                    |
| Passwort-Rücksetzen eintragen<br>Daten speichern Passwort-Rücksetzen eintragen Daten speichern Daten speichern Sie landen nun auf dem starbidschrift ("Ubersicht)" Sie sind aktuell auf der Ebene """""""""""""""""""""""""""""""""""                                                                                                    | Aprede (Titel                                                                                                    | 10                                                                                                    | evtl. E-Mail-Adresse zum                                                                                                    |
| <ul> <li>Passwort-kucksetzen einträgen</li> <li>Daten speichern</li> <li>Daten speichern</li> <li>Daten speichern</li> <li>Daten speichern</li> <li>Daten speichern</li> <li>Bigenes Passwort vergeben<br/>und speichern</li> <li>Bigenes Passwort vergeben</li> <li>Sie landen nun auf dem<br/>Startbildschirm (Übersicht)</li> <li>Sie ind aktuell auf der Ebene<br/>"privat"</li> <li>Die Dienste auf dieser Ebene<br/>sind für Sie persönlich sichtbar<br/>und nutzbar.</li> <li>Klicken Sie bitte auf "Institution"</li> <li>Sie gelangen auf die Seite der<br/>Pufender Grundschule.</li> <li>Rechts finden Sie die Klasse<br/>hres kindes. Klicken Sie diese Klasse<br/>hres kindes. Klicken Sie diese Klasse<br/>hres kindes. Klicken Sie diese Klasse<br/>hres kindes. Klicken Sie diese Klasse<br/>hres kindes. Klicken Sie diese Klasse<br/>hres kindes. Klicken Sie diese Klasse<br/>hres kindes. Klicken Sie diese Klasse<br/>hres kindes. Klicken Sie diese Klasse<br/>hres kindes. Klicken Sie diese Klasse<br/>hres kindes. Klicken Sie diese Klasse<br/>hres kindes. Klicken Sie diese Klasse</li> </ul>                                                                                                    | Anrede/Titel                                                                                                    |                                                                                                    |                                                                                                    |
| Daten speichern Daten speichern Sie landen nun auf dem Sie ind aktuell auf der Ebene "privat" Die Dienste auf dieser Ebene sind für Sie persönlich sichtbar un nutzbar. Die Dienste auf dieser Ebene sind für Sie persönlich sichtbar un nutzbar. Klicken Sie bitte auf "Institution" Sie gelangen auf die Seite der Pufendorf-Grundschule. Rechts finden Sie die Klasse hres Kindes. Klicken Sie diese klasse an.                                                                                                    | Vorname *                                                                                                    |                                                                                                    | Passwort-Rucksetzen eintrage                                                                                                    |
| Image: Section of the section of the sectin of the section of the section of the sect                                                                                                    | vorname                                                                                                    | b                                                                                                    |                                                                                                    |
| Image: Control (Control (Contro) (Contro) (C                                                                                                    | Name *                                                                                                    |                                                                                                    |                                                                                                    |
| <ul> <li>Detern spectrum</li> <li>Detern spectrum</li> <li>Det</li></ul>                                                                                                    | Name                                                                                                    | b                                                                                                    | Daten speichern                                                                                                    |
| Sie landen nun auf dem Sie inder nun auf dem Sie inder nu                                                                                                    | Profil freigeben                                                                                                    |                                                                                                    | Daten speichern                                                                                                    |
| <ul> <li>Present tickerter / Benchrittigung</li> <li>Present tickerter / Benchrittigung</li> <li>Bigenes Passwort vergeben<br/>und speichern</li> <li>Bigenes Passwort vergeben<br/>und speichern</li> <li>Sie landen nun auf dem<br/>startbildschirm (Übersicht)</li> <li>Sie landen nun auf dem<br/>startbildschirm (Übersicht)</li> <li>Sie landen nun auf dem<br/>startbildschirm (Übersicht)</li> <li>Sie landen nun auf dem<br/>startbildschirm (Übersicht)</li> <li>Sie landen nun auf dem<br/>startbildschirm (Übersicht)</li> <li>Sie landen nun auf dem<br/>startbildschirm (Übersicht)</li> <li>Sie landen nun auf dem<br/>startbildschirm (Übersicht)</li> <li>Sie landen nun auf dem<br/>startbildschirm (Übersicht)</li> <li>Sie landen nun auf dem<br/>startbildschirm (Übersicht)</li> <li>Sie landen nun auf dem<br/>startbildschirm (Übersicht)</li> <li>Sie landen nun auf dem<br/>startbildschirm (Übersicht)</li> <li>Sie landen nun auf dem<br/>startbildschirm (Übersicht)</li> <li>Sie landen nun auf dem<br/>startbildschirm (Übersicht)</li> <li>Sie landen nun auf dem startbildschirm (Übersicht)</li> <li>Sie landen nun auf dem startbildschirm (Übersicht)</li> <li>Sie landen nun auf dem startbildschirm (Übersicht)</li> <li>Sie landen nun auf dem startbildschirm (Übersicht)</li> <li>Sie sind aktuell auf der Ebene<br/>"privat"</li> <li>Die Dienste auf dieser Ebene<br/>sind für Sie persönlich sichtbar<br/>und nutzbar.</li> <li>Klicken Sie bitte auf "Institution"</li> <li>Sie galangen auf die Seite der<br/>und nutzbar.</li> <li>Klicken Sie bitte auf "Institution"</li> <li>Sie galangen auf die Seite der<br/>und nutzbar.</li> <li>Klicken Sie die Klasse<br/>hres Kindes. Klicken Sie diese<br/>klasse an.</li> </ul>                                                                                                    | 🗆 Ja                                                                                                    |                                                                                                    |                                                                                                    |
| Sie landen nun auf dem<br>Starbeiten ister ister                                                                                                    | Nein<br>Nach Freigabe des Profils sin                                                                                                    | d folgende Daten für andere Nutzer sichtbar: Angezeigter Name, Angede/Titel, Vorname                                                                                                    |                                                                                                    |
| Passert rücksten / kenschrichigungen Passert rücksten / kenschrichigungen Passert rücksten / kenschrichigungen / kenschrichigunge                                                                                                    | Nachname. Diese Informatio                                                                                                    | nen können Sie jederzeit im Profil ändern oder ergänzen.                                                                                                    |                                                                                                    |
| Particular       eigenes Passwort vergeben         Image: Sector and sector and sector a                                                                                                    |                                                                                                    |                                                                                                    |                                                                                                    |
| <ul> <li>Interest of the second second s</li></ul>                                                                                                    | Passwort rücksetzer                                                                                                    | n / Benachrichtigungen                                                                                                    |                                                                                                    |
| ischerente ischerente ischerent                                                                                                    | E-Mail-Adresse                                                                                                    |                                                                                                    |                                                                                                    |
| Interesting the second processes of the second processes of the second proc                                                                                                    |                                                                                                    | D.                                                                                                    |                                                                                                    |
| <ul> <li>International and the series of the series of</li></ul>                                                                                                    | E-Mail-Adresse (Wiederholu                                                                                                    | ing)                                                                                                    |                                                                                                    |
| Sie landen nun auf dem Startbildschirm (Übersicht) Sie landen nun auf dem Startbildschirm (Übersicht) Sie landen nun auf dem Startbildschirm (Übersicht) Sie landen nun auf dem Startbildschirm (Übersicht) Sie landen nun auf dem Startbildschirm (Übersicht) Sie sind aktuell auf der Ebene "Privat" Die Dienste auf dieser Ebene sind für Sie persönlich sichtbar Understeinen understeinen understeine                                                                                                    |                                                                                                    | b                                                                                                    |                                                                                                    |
| <ul> <li>ischer</li> <li>ischer</li></ul>                                                                                                    | Für Passwortrücksetzung und                                                                                                    | d Personnichtigungen. Speicherung unter Privat -> Einstellungen > Externe Dienste                                                                                                    |                                                                                                    |
| <ul> <li>iserces</li> <li>iserces</li></ul>                                                                                                    |                                                                                                    |                                                                                                    |                                                                                                    |
| <ul> <li>eigenes Passwort vergeben<br/>und speichern</li> <li>eigenes Passwort vergeben<br/>und speichern</li> <li>eigenes Passwort vergeben</li> <li>eigenes Passwort vergeben</li> <li>eigenes Passwort</li></ul>                                                                                                    | > Daten speichern                                                                                                    |                                                                                                    |                                                                                                    |
| <ul> <li>Bigenes Passwort vergeben<br/>und speichern</li> <li>Bigenes Passwort vergeben<br/>und speichern</li> <li>Bigenes Passwort vergeben<br/>und speichern</li> <li>Bigenes Passwort vergeben<br/>und speichern</li> <li>Bigenes Passwort vergeben<br/>und speichern</li> <li>Bigenes Passwort vergeben<br/>und speichern</li> <li>Bigenes Passwort vergeben<br/>und speichern</li> <li>Bigenes Passwort vergeben<br/>und speichern</li> <li>Bigenes Passwort vergeben<br/>und speichern</li> <li>Bigenes Passwort vergeben<br/>und speichern</li> <li>Bigenes Passwort vergeben<br/>und speichern</li> <li>Bigenes Passwort vergeben<br/>und speichern</li> <li>Bigenes Passwort vergeben</li> <li>Bigenes Passwort vergeben</li></ul>                                                                                                    |                                                                                                    |                                                                                                    |                                                                                                    |
| <ul> <li>eigenes Passwort vergeben<br/>und speichern</li> <li>eigenes Passwort vergeben<br/>und speichern</li> </ul>                                                                                                    | tester@pufendorf-gs.lernsax.de 🗙 🚽                                                                                                    | +                                                                                                    |                                                                                                    |
| <ul> <li>is achsen.de</li> <li>is achsen.de</li> <li>is achsen.de</li> <li>is a achsen.de</li> <li>is a achsen.de</li></ul>                                                                                                    | → C â lernsax.de/wws/9.ph                                                                                                    | p#/wws/100001.php?sid=9183863282802422575863297329854054210151f                                                                                                    |                                                                                                    |
| <ul> <li>Signation reaction of the good of the sector of the sector</li></ul>                                                                                                    | Apps 🔹 Nicole Cross 🖉 Formulare                                                                                                    | 🔆 MeSax 📀 Startseite - Volksba 🎯 Pufendorf-Grundsc 📀 Schulportal 😐 LernSax 🔳 Anmeldung 🔒                                                                                                    | eigenes Passwort vergehen                                                                                                    |
| <ul> <li>sachsen.de</li> <li>Passori alegicherin</li> <li>Passori alegicherin</li></ul>                                                                                                    |                                                                                                    |                                                                                                    |                                                                                                    |
| Sachsen.de         Image: Image: Ima                                                                                                    |                                                                                                    |                                                                                                    | <ul> <li>und speichern</li> </ul>                                                                                                    |
| Image: Image:                                                                                                    | Sa Sa                                                                                                    | ichsen de                                                                                                    |                                                                                                    |
| Image: Image:                                                                                                    | - Ju                                                                                                    | lensenide                                                                                                    |                                                                                                    |
| Passwort ändern   Passwort ändern   Passwort ändern <td></td> <td></td> <td></td>                                                                                                    |                                                                                                    |                                                                                                    |                                                                                                    |
| Passwort ändern   ************************************                                                                                                    | E Lern                                                                                                    | 15ax Privat Institution                                                                                                    |                                                                                                    |
| Passwort ändern         Protection:         Protection: <t< td=""><td></td><td>🖻 🖨 🕼 Meine G</td><td>u la la la la la la la la la la la la la</td></t<>                                                                                                    |                                                                                                    | 🖻 🖨 🕼 Meine G                                                                                                    | u la la la la la la la la la la la la la                                                                                                    |
| Passwort ändern         Image: Sector 1: 1: 2: 2: 2: 2: 2: 2: 2: 2: 2: 2: 2: 2: 2:                                                                                                    |                                                                                                    |                                                                                                    |                                                                                                    |
| Passwort ändern<br>Passwort ändern<br>Passwort änder<br>Passwort ändern<br>Passwort ändern<br>Passwort ändern<br>Passwor                                                                                                    |                                                                                                    |                                                                                                    |                                                                                                    |
| In the state state st                                                                                                    |                                                                                                    | rt ändern                                                                                                    |                                                                                                    |
| It Present use dapadue tilte gelen se sch date pret atte betrehetsgruppen en neues Paeuet. It er sent use dapadue tilte gelen se sch date pret atte betrehetsgruppen en neues Paeuet. It er sent use dapadue tilte gelen se sch date pret atte betrehetsgruppen en neues Paeuet. It er sent use dapadue tilte gelen se sch date pret atte betrehetsgruppen en neues Paeuet. It er sent use dapadue tilte gelen se sch date pret atte betrehetsgruppen en neues Paeuet. It er sent use date date in the sent of the sent of t                                                                                                    | Passwor                                                                                                    |                                                                                                    |                                                                                                    |
| Neter Restriction und zelete          Neter Restriction und zelete       Sie landen nun auf dem         Startbildschirm (Übersicht)       Sie sind aktuell auf der Ebene         Sie sind aktuell auf der Ebene       Privat"         Die Dienste auf dieser Ebene       Sind für Sie persönlich sichtbar         Netwersteren für die Genere States       Sie sind aktuell auf der Ebene         Privat"       Die Dienste auf dieser Ebene         Sind für Sie persönlich sichtbar       Und nutzbar.                                                                                                    | Passwor                                                                                                    |                                                                                                    |                                                                                                    |
| <ul> <li>Bise landen nun auf dem Startbildschirm (Übersicht)</li> <li>Sie sind aktuell auf der Ebene "Privat"</li> <li>Die Dienste auf dieser Ebene sind für Sie persönlich sichtbar und nutzbar.</li> <li>Sie sind aktuell auf der Ebene "Privat"</li> <li>Die Dienste auf dieser Ebene sind für Sie persönlich sichtbar und nutzbar.</li> </ul>                                                                                                    | Passwor<br>Ihr Passwort is                                                                                                    | st abgelaufen: Bitte geben Sie sich daher jetzt aus Datenschutzgründen ein neues Passwort.                                                                                                    |                                                                                                    |
| Numerican electronic       Sie landen nun auf dem Startbildschirm (Übersicht)         Sie sind aktuell auf der Ebene "Privat"       Die Dienste auf dieser Ebene sind für Sie persönlich sichtbar und nutzbar.                                                                                                    | Passwor<br>Ihr Passwort is<br>Neues Passwi                                                                                                    | st abgelaufen: Bitte geben Sie sich daher jetzt aus Datenschutzgründen ein neues Passwort.<br>ort (min. 8 - Buchstaben und Zahlen)                                                                                                    |                                                                                                    |
| Sie landen nun auf dem starbildschirm (Übersicht) Sie sind aktuell auf der Ebene "Privat" Die Dienste auf dieser Ebene sind für Sie persönlich sichtbar und nutzbar. Sie sind aktuell auf der Ebene "Privat" Die Dienste auf dieser Ebene sind für Sie persönlich sichtbar und nutzbar. Klicken Sie bitte auf "Institution" Sie gelangen auf die Seite der pufendorf-Grundschule. Klicken Sie bitte auf "Institution" Sie gelangen auf die Seite der pufendorf-Grundschule. Rechts finden Sie die Klasse hres Kindes. Klicken Sie diese klasse hres Kindes. Klicken Sie diese klasse an.                                                                                                    | Passwor<br>Ihr Passwort Is<br>Neues Passw                                                                                                    | st abgelaufen: Bitte geben Sie sich daher jetzt aus Datenschutzgründen ein neues Passwort.<br>ort (min. 8 - Buchstaben und Zahlen)<br>[b                                                                                                    |                                                                                                    |
| Sie landen nun auf dem Startbildschirm (Übersicht) Sie sind aktuell auf der Ebene "Privat" Die Dienste auf dieser Ebene sind für Sie persönlich sichtbar und nutzbar. Sie sind aktuell auf der Ebene "Privat" Die Dienste auf dieser Ebene sind für Sie persönlich sichtbar und nutzbar. Klicken Sie bitte auf "Institution" Sie gelangen auf die Seite der Pufendorf-Grundschule. Rechts finden Sie die Klasse hres Kindes. Klicken Sie diese klasse hres Kindes. Klicken Sie diese klasse an.                                                                                                    | Passwor<br>Ihr Passwort is<br>Neues Passw<br>Neues Passw                                                                                                    | st abgelaufen: Bitte geben Sie sich daher jetzt aus Datenschutzgründen ein neues Passwort.<br>ort (min. 8 - Buchstaben und Zahlen)<br>[b<br>ort wiederholen                                                                                                    |                                                                                                    |
| Sie landen nun auf dem Startbildschirm (Übersicht) Sie sind aktuell auf der Ebene "Privat" Die Dienste auf dieser Ebene sind für Sie persönlich sichtbar und nutzbar. Sie sind aktuell auf der Ebene "Privat" Die Dienste auf dieser Ebene sind für Sie persönlich sichtbar und nutzbar. Klicken Sie bitte auf "Institution" Sie gelangen auf die Seite der Pufendorf-Grundschule. Rechts finden Sie die Klasse linse dieser Sie diese Klasse linse sinder Sie dieser Sie diese Klasse linse sinder Sie dieser Sie diese Klasse linse sie dieser Sie diese Klasse linse sinder Sie dieser Sie dieser Sie d                                                                                                    | Passwort is<br>Ihr Passwort is<br>Neues Passw<br>Neues Passw                                                                                                    | st abgelaufen: Bitte geben Sie sich daher jetzt aus Datenschutzgründen ein neues Passwort.<br>ort (min. 8 - Buchstaben und Zahlen)<br>b<br>ort wiederholen                                                                                                    |                                                                                                    |
| Sie landen nun auf dem<br>tartbildschirm (Übersicht)<br>Sie sind aktuell auf der Ebene<br>"Privat"<br>Die Dienste auf dieser Ebene<br>sind für Sie persönlich sichtbar<br>und nutzbar.<br>Klicken Sie bitte auf "Institution"<br>sie gelangen auf die Seite der<br>"Une nun ender der<br>"Privat"<br>Die Dienste auf dieser Ebene<br>sind für Sie persönlich sichtbar<br>und nutzbar.<br>Klicken Sie bitte auf "Institution"<br>sie gelangen auf die Seite der<br>"Une nun ender der<br>"Une nun ender der<br>"Privat"<br>Die Dienste auf dieser Ebene<br>sind für Sie persönlich sichtbar<br>und nutzbar.<br>Klicken Sie bitte auf "Institution"<br>sie gelangen auf die Seite der<br>"Une nun ender der<br>"Une nun ender der<br>"Die Dienste auf dieser Ebene<br>sind für Sie persönlich sichtbar<br>und nutzbar.<br>Klicken Sie bitte auf "Institution"                                                                                                    | Passwori<br>Ihr Passwori<br>Neues Passw<br>Neues Passw                                                                                                    | st abgelaufen: Bitte geben Sie sich daher jetzt aus Datenschutzgründen ein neues Passwort.<br>ort (min. 8 - Buchstaben und Zahlen)<br>b<br>ort wiederholen                                                                                                    |                                                                                                    |
| <ul> <li>Sie landen nun auf dem Startbildschirm (Übersicht)</li> <li>Sie sind aktuell auf der Ebene "Privat"</li> <li>Die Dienste auf dieser Ebene sind für Sie persönlich sichtbar und nutzbar.</li> </ul>                                                                                                    | Passwori<br>Ihr Passwori<br>Neues Passw<br>Neues Passw                                                                                                    | st abgelaufen: Bitte geben Sie sich daher jetzt aus Datenschutzgründen ein neues Passwort.<br>ort (min. 8 - Buchstaben und Zahlen)<br>IX<br>ort wiederholen<br>IX                                                                                                    |                                                                                                    |
| Sie landen nun auf dem Startbildschirm (Übersicht) Sie sind aktuell auf der Ebene "Privat" Die Dienste auf dieser Ebene sind für Sie persönlich sichtbar und nutzbar. Sie sind aktuell auf der Ebene "Privat" Die Dienste auf dieser Ebene sind für Sie persönlich sichtbar und nutzbar. Klicken Sie bitte auf "Institution" Sie gelangen auf die Seite der Pufendorf-Grundschule. Klicken Sie die Klasse lines Kindes. Klicken Sie diese Klasse lines Kindes. Klicken Sie diese klasse lines Kindes. Klicken Sie diese klasse lines Kindes. Klicken Sie diese klasse lines Kindes. Klicken Sie diese klasse lines Kindes. Klicken Sie diese klasse lines Kindes. Klicken Sie diese klasse lines Kindes. Klicken Sie diese klasse lines Kindes. Klicken Sie diese klasse lines Kindes. Klicken Sie diese klasse lines Klasse lines Kindes. Klicken Sie diese klasse lines Klasse lines Klasse an.                                                                                                    | Passwori<br>Ihr Passwori<br>Neues Passw<br>Neues Passw                                                                                                    | st abgelaufen: Bitte geben Sie sich daher jetzt aus Datenschutzgründen ein neues Passwort.<br>ort (min. 8 - Buchstaben und Zahlen)<br>ort wiederholen                                                                                                    |                                                                                                    |
| Sie landen nun auf dem<br>Startbildschirm (Übersicht)<br>Sie sind aktuell auf der Ebene<br>"Privat"<br>Die Dienste auf dieser Ebene<br>sind für Sie persönlich sichtbar<br>und nutzbar.<br>Klicken Sie bitte auf "Institution"<br>Sie gelangen auf die Seite der<br>Pufendorf-Grundschule.<br>Rechts finden Sie die Klasse<br>Ihres Kindes. Klicken Sie dieser<br>Klasse an.                                                                                                    | Passwort<br>Ihr Passwort Is<br>Neues Passw<br>Neues Passw<br>Speichern                                                                                                    | st abgelaufen: Bitte geben Sie sich daher jetzt aus Datenschutzgründen ein neues Passwort.<br>ort (min. 8 - Buchstaben und Zahlen)<br>ort wiederholen                                                                                                    |                                                                                                    |
| <ul> <li>Sachsen.de</li> <li>LernSax te weiser-schule</li> <li>Startbildschirm (Übersicht)</li> <li>Sie sind aktuell auf der Ebene<br/>"Privat"</li> <li>Die Dienste auf dieser Ebene<br/>sind für Sie persönlich sichtbar<br/>und nutzbar.</li> <li>Klicken Sie bitte auf "Institution"</li> <li>Sie gelangen auf die Seite der<br/>Pufendorf-Grundschule.</li> <li>Rechts finden Sie die Klasse<br/>Ihres Kindes. Klicken Sie dieser Liese<br/>ihres Kindes. Klicken Sie dieser<br/>klasse an.</li> </ul>                                                                                                    | Passwort Is<br>Ihr Passwort Is<br>Neues Passwo<br>Neues Passwo<br>Speichern<br>phomas de X +<br>erreaude/work/00001 phphdl-3                                                                                                    | st abgelaufen: Bitte geben Sie sich daher jetzt aus Datenschutzgründen ein neues Passwort.<br>ort (min. 8 - Buchstaben und Zahlen)                                                                                                    |                                                                                                    |
| Startbildschirm (Obersicht)<br>Sie sind aktuell auf der Ebene<br>"Privat"<br>Die Dienste auf dieser Ebene<br>sind für Sie persönlich sichtbar<br>und nutzbar.<br>Klicken Sie bitte auf "Institution"<br>Sie gelangen auf die Seite der<br>Pufendorf-Grundschule.<br>Klicken Sie die Klasse<br>hres Kindes. Klicken Sie die Klasse<br>hres Kindes. Klicken Sie diese Klasse<br>hres Kindes. Klicken Sie diese Klasse<br>hres Kindes. Klicken Sie diese Klasse<br>hres Kindes. Klicken Sie diese Klasse<br>hres Kindes. Klicken Sie diese Klasse<br>hres Kindes. Klicken Sie diese Klasse<br>hres Kindes. Klicken Sie diese Klasse<br>hres Kindes. Klicken Sie diese Klasse<br>hres Kindes. Klicken Sie diese Klasse<br>hres Kindes. Klicken Sie diese Klasse<br>hres Kindes. Klicken Sie diese<br>Klasse an.                                                                                                    | Passwort is<br>Neues Passw<br>Neues Passw<br>Neues Passw<br>Spectern<br>passwark × •<br>encadelmen/9 abjd7 seer/100001 phybid-5<br>com i omder * total 00001 phybid-5<br>com i omder * total 000000000000000000000000000000000000                                                                                                    | st abgelaufen: Bitte geben Sie sich daher jetzt aus Datenschutzgründen ein neues Passwort.<br>ort (min. 8 - Buchstaben und Zahlen)<br>ort wiederholen<br>10<br>10<br>10<br>10<br>10<br>10<br>10<br>10<br>10<br>10                                                                                                    | Sie landen nun auf dem                                                                                                    |
| Sie sind aktuell auf der Ebene<br>"Privat". Die Dienste auf dieser Ebene<br>sind für Sie persönlich sichtbar<br>und nutzbar. Sie sind aktuell auf der Ebene<br>"Privat". Die Dienste auf dieser Ebene<br>sind für Sie persönlich sichtbar<br>und nutzbar. Sie sind aktuell auf der Ebene<br>"Privat". Die Dienste auf dieser Ebene<br>sind für Sie persönlich sichtbar<br>und nutzbar. Klicken Sie bitte auf "Institution"<br>sie gelangen auf die Seite der<br>pufendorf-Grundschule. Klicken Sie die Klasse<br>hres Kindes. Klicken Sie diese Klasse<br>lines kindes. Klicken Sie diese klasse<br>lines kindes. Klicken Sie diese klasse<br>lines kindes. Klicken Sie diese klasse<br>lines kindes. Klicken Sie diese klasse                                                                                                    | Passwori is<br>Neues Passw<br>Neues Passw<br>Neues Passw<br>Speichern<br>ptomas dr X +<br>erreacte/www.f00001.ptp:hdr3<br>totom V totom ptp:hdr3<br>totom V totom V totom ptp:hdr3<br>totom V totom V to                                                                                                    | st abgelaufen: Bitte geben Sie sich daher jetzt aus Datenschutzgründen ein neues Passwort.<br>ort (min. 8 - Buchstaben und Zahlen)<br>bi<br>ort wiederholen<br>INSINSIZZZUZZZZSTSIGSZZSTZZSYSISSA-SieSolow<br>INSINSIZZZUZZZZZSTSIGSZZSTZZSYSISSA-SieSolow<br>- Weben @ Pulender Gundte@ Songeone @ Lender @ Annetsung @ Anages @ (mylene) Pul 2 - C<br>Eantlie Texte                                                                                                    | Sie landen nun auf dem                                                                                                    |
| <ul> <li>i under verseeren verseeren</li></ul>                                                                                                    | Passwort in<br>Ihr Passwort in<br>Neues Passw<br>Neues Passw<br>N                                                                                                    | st abgelaufen: Bitte geben Sie sich daher jetzt aus Datenschutzgründen ein neues Passwort.<br>ort (min. 8 - Buchstaben und Zahlen)<br>ort wiederholen<br>19555/2202024227/566/2677/20992544:666/de<br>- Wiekau: @ Putendr Gunder. @ Schuporte in Learder @ Anagon @ Inglues Part 2 - 6<br>Fartier treat                                                                                                    | Sie landen nun auf dem<br>Startbildschirm (Übersicht)                                                                                                    |
| Sie sind aktuell auf der Ebene<br>"Privat"<br>Die Dienste auf dieser Ebene<br>sind für Sie persönlich sichtbar<br>und nutzbar.<br>Sie sind aktuell auf der Ebene<br>"Privat"<br>Die Dienste auf dieser Ebene<br>sind für Sie persönlich sichtbar<br>und nutzbar.<br>Klicken Sie bitte auf "Institution"<br>Sie gelangen auf die Seite der<br>Pufendorf-Grundschule.<br>Rechts finden Sie die Klasse<br>Ihres Kindes. Klicken Sie diese<br>Klasse an.                                                                                                    | Passwort<br>Ihr Passwort<br>Neues Passw<br>Neues Passw<br>Speichern<br>Speichern<br>Speichern<br>Mensel<br>Speichern<br>Mensel<br>Speichern<br>Mensel<br>Mensel<br>Mens       | st abgelaufen: Bitte geben Sie sich daher jetzt aus Datenschutzgründen ein neues Passwort.<br>ort (min. 8 - Buchstaben und Zahlen)<br>ort wiederholen<br>19596222020042257966207739995554686666<br>Vekke. @ Ruledorf Gueloc. @ Soluport tands & Ausjon (mjune Ret 2 - G<br>Familie Task                                                                                                    | Sie landen nun auf dem<br>Startbildschirm (Übersicht)                                                                                                    |
| <ul> <li>She shift and taken out out out out out out out out out out</li></ul>                                                                                                    | Passwort<br>Ihr Passwort<br>Neues Passw<br>Neues Passw<br>Neues P                                                                                                    | st abgelaufen: Bitte geben Sie sich daher jetzt aus Datenschutzgründen ein neues Passwort.<br>ort (min. 8 - Buchstaben und Zahlen)<br>ort wiederholen<br>HIBBGIZZENDAL2557566239725993554:64666<br>Vekke. @ Puledorf Gundsc. @ Souport I Lender @ Aneston @ (mjueg Part 2-0<br>Eardie Teche<br>National Construction                                                                                                    | Sie landen nun auf dem<br>Startbildschirm (Übersicht)                                                                                                    |
| Nut       "Privat"         Die Dienste auf dieser Ebene<br>sind für Sie persönlich sichtbar<br>und nutzbar.         Nuterie       Diegestere Edation<br>Sterner         Nuterie       Diegestere Edation<br>Sterner         Nuterie       Diegestere Edation<br>Sterner         Nuterie       Diegestere Edation<br>Sterner         Nuterie       Diegestere Edation<br>Sterner         Nuterie       Diegestere Edation<br>Sterner         Nuterie       Sterner         Nuterie       Sterner         Nuterie       Sterner         Sterner       Funktionen         Nuterie       Sterner         Sterner       Funktionen         Nuterie       Sterner         Sterner       Funktionen         Sterner       Funktionen         Sterner       Funktionen         Sterner       Funktionen         Sterner       Funktionen         Sterner       Funktionen         Sterner       Funktionen         Sterner       Sterner         Sterner       Sterner         Sterner       Sterner         Sterner       Sterner         Sterner       Sterner         Sterner       Sterner         Sterner                                                                                                    | Passwort is<br>Neues Passw<br>Neues Passw<br>Neues Passw<br>Speichern<br>Speichern<br>Speich                                                                                                    | st abgelaufen: Bitte geben Sie sich daher jetzt aus Datenschutzgründen ein neues Passwort.<br>ort (min. 8 - Buchstaben und Zahlen)<br>ort wiederholen<br>HEISEGIZZENDO222575652977209999554:86:66:<br>                                                                                                    | Sie landen nun auf dem<br>Startbildschirm (Übersicht)                                                                                                    |
| Familie Tester - Ubersicht         State         State                                                                                                    | Passwort is<br>Neues Passw<br>Neues Passw<br>Neues Passw<br>Sector<br>Sector<br>Sector<br>Sector<br>Sector<br>Sector<br>Sector                                                                                                    | st abgelaufen: Bitte geben Sie sich daher Jetzt aus Datenschutzgründen ein neues Passwort.<br>ort (min. 8 - Buchstaben und Zahlen)<br>ort wiederholen<br>PESESIZIZIOZ 22257563297725995544566/er<br>- Vekaa. © Pulenserf Gunde: © Schoport I Lendie & Amsteing & Anges © pulens Per 2 - G.:<br>Fanlier teet<br>Under Statution<br>Neues Gruppen v Meine Rassen                                                                                                    | Sie landen nun auf dem<br>Startbildschirm (Übersicht)<br>Sie sind aktuell auf der Ebene                                                                                                    |
| <ul> <li>Die Dienste auf dieser Ebene sind für Sie persönlich sichtbar und nutzbar.</li> <li>Die Materia bie dieser Ebene sind für Sie persönlich sichtbar und nutzbar.</li> <li>Die Dienste auf dieser Ebene sind für Sie persönlich sichtbar und nutzbar.</li> <li>Klicken Sie bitte auf "Institution" Sie gelangen auf die Seite der Pufendorf-Grundschule.</li> <li>Klicken Sie bitte auf "Institution" Sie gelangen auf die Seite der Pufendorf-Grundschule.</li> <li>Rechts finden Sie die Klasse Ihres Kindes. Klicken Sie diese Klasse Ihres Kindes. Klicken Sie diese Klasse Ihres Kindes. Klicken Sie diese Klasse Ihres Kindes. Klicken Sie diese Klasse Ihres Kindes. Klicken Sie diese Klasse Ihres Kindes. Klicken Sie diese Klasse Ihres Kindes. Klicken Sie diese Klasse Ihres Kindes. Klicken Sie diese Klasse Ihres Kindes. Klicken Sie diese Klasse Ihres Kindes. Klicken Sie diese Klasse Ihres Kindes. Klicken Sie diese Klasse Ihres Kindes. Klicken Sie diese Klasse Ihres Kindes. Klicken Sie diese Klasse Ihres Klasse Ihres Kindes. Klicken Sie diese Klasse Ihres Klasse Ihres Ihres Ihres Ihres Ihres Ihres Ihres Ihres Ihres Ihres Ihres Ihres Ihres Ihres Ihres Ihres Ihres Ihres Ihres Ihres Ihres Ihres Ihres Ihres Ihres Ihres Ihres Ihres Ihres Ihres Ihres Ihres Ihres Ihres Ihres Ihres Ihres Ihres Ihres</li></ul>                                                                                                    | Passwort is<br>Ihr Passwort is<br>Neues Passw<br>Neues Passw<br>Sector<br>Sector                                                                                                    | st abgelaufen: Bitte geben Sie sich daher jetzt aus Datenschutzgründen ein neues Passwort.<br>ort (min. 8 - Buchstaben und Zahlen)<br>ort wiederholen<br>- Weider Statzenzugeben Sie sich daher jetzt aus Datenschutzgründen ein neues Passwort.<br>- Wiederholen<br>- Wiederholen<br>- Wieder Gruppen<br>- Weine Kassen<br>- Meine Klaspen                                                                                                    | Sie landen nun auf dem<br>Startbildschirm (Übersicht)<br>Sie sind aktuell auf der Ebene                                                                                                    |
| <ul> <li>Substrate</li> <li>Substrate</li></ul>                                                                                                    | Passwort<br>Ihr Passwort<br>Neues Passw<br>Neues Passw<br>Sector<br>Sector<br>Sect                                                                                                    | st abgelaufen: Bitte geben Sie sich daher jetzt aus Datenschutzgründen ein neues Passwort.<br>ort (min. 8 - Buchstaben und Zahlen)<br>ort wiederholen<br>-verkeine<br>@ Neweorf Owelce. @ Strugtort enterter<br>@ Neweorf Owelce. @ Strugtort enterter<br>@ Neweorf Owelce. @ Strugtort enterter<br>@ LernSax Die MeSax-<br><br>Prote: Meine Klassen<br>Familie Tester - Übersicht                                                                                                    | Sie landen nun auf dem<br>Startbildschirm (Übersicht)<br>Sie sind aktuell auf der Ebene<br>"Privat"                                                                                                    |
| <ul> <li>Konnautzeren</li> <li>Kenser</li> <li>Kenser&lt;</li></ul>                                                                                                    | Passwort is<br>Neues Passw<br>Neues Passw<br>Speichern<br>Speichern<br>Stackbarren (2000) she'sle'd<br>Speichern<br>Stackbarren (2000) she'sle'd<br>Speichern<br>Stackbarren (2000) she'sle'd<br>Speichern<br>Speichern<br>Spe                                                                                                    | st abgelaufen: Bitte geben Sie sich daher jetzt aus Datenschutzgründen ein neues Passwort.<br>ort (min. 8 - Buchstaben und Zahlen)<br>ort wiederholen<br>HEISE 20202022257546:20722999504:68666<br>-vekaz.   Poten Societaria (Particular)<br>Peter Societaria (Particular)<br>Peter Societaria (Pa                                                                                                    | Sie landen nun auf dem<br>Startbildschirm (Übersicht)<br>Sie sind aktuell auf der Ebene<br>"Privat"<br>Die Dienste auf dieser Ebene                                                                                                    |
| <ul> <li>Matheware</li> <li>Matheware</li> <li>Ourgetisene 5,448(3)</li> <li>Sternachinities</li> <li>Ourgetisene 5,448(3)</li> <li>Sternachinities</li> <li>Ourgetisene 5,448(3)</li> <li>Sternachinities</li> <li>Ourgetisene 5,448(3)</li> <li>Sternachinities</li> <li>Ourgetisene 5,448(3)</li> <li>Sternachinities</li> <li>Ourgetisene 5,448(3)</li> <li>Sternachinities</li> <li>Ourgetisene 5,448(3)</li> <li>Sternachinities</li> <li>Ourgetisene 5,448(3)</li> <li>Sternachinities</li> <li>Ourgetisene 5,448(3)</li> <li>Sternachinities</li> <li>Ourgetisene 5,448(3)</li> <li>Sternachinities</li> <li>Sternachinities</li></ul>                                                                                                    | Passwori<br>In Passwori<br>Neues Passw<br>Neues Passw<br>Spectrem<br>Spectrem<br>Seachsen.de<br>Essachsen.de                                                                                                    | st abgelaufen: Bitte geben Sie sich daher jetzt aus Datenschutzgründen ein neues Passwort.<br>ort (min. 8 - Buchstaben und Zahlen)<br>ort wiederholen<br>HEMEISIZIZIZZZ 225756329772299955446666e<br>Waka. @ Neweorf Sunder. @ Singrott ] Lender @ Anneton @ Implem Piet 2 - 0.<br>Endlie Tester<br>- Waka. @ Neweorf Sunder. @ Singrott ] Lender @ Anneton @ Implem Piet 2 - 0.<br>Familie Tester<br>Familie Tester - Übersicht<br>Status                                                                                                    | Sie landen nun auf dem<br>Startbildschirm (Übersicht)<br>Sie sind aktuell auf der Ebene<br>"Privat"<br>Die Dienste auf dieser Ebene                                                                                                    |
| <ul> <li>A develoadint</li> <li>Systemmachrichten</li> <li>Understere Systemmachrichten</li> <li>Oktigestere Systemmachrichten</li> <li>Oktigestere Systemmachrichten</li> <li>Oktigestere Systemmachrichten</li> <li>Steretere</li> <li>Steretere&lt;</li></ul>                                                                                                    | Passwort<br>In Passwort<br>Neues Passw<br>Neues Passw<br>Sector<br>Sector | ta dagelaufen: Bitte geben Sie sich daher jetzt aus Datenschutzgründen ein neues Passwort.<br>ort (min. 8 - Buchstaben und Zahlen)<br>ort wiederholen<br>- BEREIZER 2025/2602/277/2099/2054/eBe/eE<br>- Wieder Gruppen @ Institution<br>- Bereizer Gruppen @ Meine Kassen<br>- Ermilie Tester - Übersicht<br>Status<br>- Status                                                                                                    | Sie landen nun auf dem<br>Startbildschirm (Übersicht)<br>Sie sind aktuell auf der Ebene<br>"Privat"<br>Die Dienste auf dieser Ebene<br>sind für Sie persönlich sichtba                                                                                                    |
| Wessneger • Messneger • Messneger<                                                                                                    | Passwort<br>Ihr Passwort<br>Neues Passw<br>Neues Passw<br>Neues Passw<br>Sector<br>Sector                                                                                                    | ta lagelaufen: Bitte geben Sie sich daher jetzt aus Datenschutzgründen ein neues Passwort.<br>ort (min. 8 - Buchstaben und Zahlen)<br>ort wiederholen<br>-verste<br>-verste<br>-verst | Sie landen nun auf dem<br>Startbildschirm (Übersicht)<br>Sie sind aktuell auf der Ebene<br>"Privat"<br>Die Dienste auf dieser Ebene<br>sind für Sie persönlich sichtba                                                                                                    |
| Organisation       Description (2000) 2000 0000 - 105.2000 2000 000 - 105.2000 2000 - 105.2000 2000 000 - 105.2000 2000 000 - 105.2000 000 - 105.2000 2000 000 - 105.2000 2000 000 - 105.2000 2000 000 - 105.2000 2000 - 105.2000 2000 - 105.2000 - 105.2000 - 105.2000 2000 - 105.2000 - 105.2000 - 1                                                                                                    | Passwort<br>Ihr Passwort<br>Neues Passw<br>Neues Passw<br>Sector<br>Sector<br>Secto | st abgelaufen: Bitte geben Sie sich daher jetzt aus Datenschutzgründen ein neues Passwort.<br>ort (min. 8 - Buchstaben und Zahlen)<br>ort wiederholen<br>-verkeine @ Neweorf Gueler. @ Stagoot @ meret @ Meret @ @ mywel Pet 2 - 0.<br>                                                                                                    | Sie landen nun auf dem<br>Startbildschirm (Übersicht)<br>Sie sind aktuell auf der Ebene<br>"Privat"<br>Die Dienste auf dieser Ebene<br>sind für Sie persönlich sichtba<br>und nutzbar.                                                                                                    |
| I kinder I kinder <td>Passwort<br/>In Passwort<br/>Neues Passw<br/>Selection<br/>Selection<br/>Selection<br/>Mathematics<br/>Parameter<br/>Selection<br/>Selection<br/>S</td> <td>st abgelaufen: Bitte geben Sie sich daher jetzt aus Datenschutzgründen ein neues Passwort.<br/>ort (min. 8 - Buchstaben und Zahlen)<br/>ort wiederholen<br/>HEMELTISZEDDOZCZ257566270720999554:68668<br/>Vekkaz.</td> <td>Sie landen nun auf dem<br/>Startbildschirm (Übersicht)<br/>Sie sind aktuell auf der Ebene<br/>"Privat"<br/>Die Dienste auf dieser Ebene<br/>sind für Sie persönlich sichtba<br/>und nutzbar.</td>                                                                                                    | Passwort<br>In Passwort<br>Neues Passw<br>Selection<br>Selection<br>Selection<br>Mathematics<br>Parameter<br>Selection<br>Selection<br>S                                                                                                    | st abgelaufen: Bitte geben Sie sich daher jetzt aus Datenschutzgründen ein neues Passwort.<br>ort (min. 8 - Buchstaben und Zahlen)<br>ort wiederholen<br>HEMELTISZEDDOZCZ257566270720999554:68668<br>Vekkaz.                                                                                                    | Sie landen nun auf dem<br>Startbildschirm (Übersicht)<br>Sie sind aktuell auf der Ebene<br>"Privat"<br>Die Dienste auf dieser Ebene<br>sind für Sie persönlich sichtba<br>und nutzbar.                                                                                                    |
| Image: Sector Sector                                                                                                    | Passwort<br>In Passwort<br>Neues Passw<br>Neues Passw<br>Selection<br>Selection<br>Selection<br>Mailervice<br>Mailervice<br>Mailervice<br>Mailervice<br>Mailervice<br>Mailervice<br>Mailervice<br>Mailervice<br>Mailervice<br>Mailervice<br>Mailervice<br>Mailervice<br>Mailervice<br>Mailervice<br>Mailervice<br>Mailervice<br>Mailervice<br>Mailervice<br>Mailervice<br>Mailervice                                                                                                    | st abgelaufen: Bitte geben Sie sich daher jetzt aus Datenschutzgründen ein neues Passwort.<br>ort (min. 8 - Buchstaben und Zahlen)<br>ort wiederholen<br>Passo:202002.02257566270725999554.686/er<br>- Vekaz.       Printer Stratege Stratege Stratege Angelaufen (Stratege Stratege Stra                                                                                                    | Sie landen nun auf dem<br>Startbildschirm (Übersicht)<br>Sie sind aktuell auf der Ebene<br>"Privat"<br>Die Dienste auf dieser Ebene<br>sind für Sie persönlich sichtba<br>und nutzbar.                                                                                                    |
| Functioner         Functioner                                                                                                    | Passwort<br>In Passwort<br>Neues Passw<br>Neues Passw<br>Second Second Se                                                                                                    | st abgelaufen: Bitte geben Sie sich daher jetzt aus Datenschutzgründen ein neues Passwort.<br>ort (min. 8 - Buchstaben und Zahlen)<br>ort wiederholen<br>- Wieder Statuszer<br>- Wieder Gruppen<br>- Wieder Gruppen<br>- Wiener Kassen<br>- Ermilie Tester - Übersicht<br>- Satus<br>- Satus<br>- Sat                                                                                                    | Sie landen nun auf dem<br>Startbildschirm (Übersicht)<br>Sie sind aktuell auf der Ebene<br>"Privat"<br>Die Dienste auf dieser Ebene<br>sind für Sie persönlich sichtba<br>und nutzbar.                                                                                                    |
| Restantion of the second second se                                                                                                    | Passwort is<br>Neues Passwort<br>Neues Passwort<br>Spectrum<br>Spectrum<br>Spectr                                                                                                    | ta laglealufen: Bitte geben Sie sich daher jetzt aus Datenschutzgründen ein neues Passwort.<br>ort wiederholen<br>- verwiederholen<br>- verwiede                                                                                                    | Sie landen nun auf dem<br>Startbildschirm (Übersicht)<br>Sie sind aktuell auf der Ebene<br>"Privat"<br>Die Dienste auf dieser Ebene<br>sind für Sie persönlich sichtba<br>und nutzbar.                                                                                                    |
| Klicken Sie bitte auf "Institution"<br>Sie gelangen auf die Seite der<br>Pufendorf-Grundschule.                                                                                                    | Passwort is<br>Neues Passw<br>Neues Passw<br>Spectrem<br>Spectrem<br>Spectrem<br>Stacksen.de<br>Internet<br>Seachsen.de<br>Internet<br>Seachsen.                                                                                                    | st algelaufen: Bitte geben Sie sich daher jetzt aus Datenschutzgründen ein neues Passwort.<br>ort wiederholen<br>PEREZZZZZZZZZZZZZZZZZZZZZZZZZZZZZZZZZZZ                                                                                                    | Sie landen nun auf dem<br>Startbildschirm (Übersicht)<br>Sie sind aktuell auf der Ebene<br>"Privat"<br>Die Dienste auf dieser Ebene<br>sind für Sie persönlich sichtba<br>und nutzbar.                                                                                                    |
| Klicken Sie bitte auf "Institution"<br>Sie gelangen auf die Seite der<br>Pufendorf-Grundschule.<br>Rechts finden Sie die Klasse<br>Ihres Kindes. Klicken Sie diese<br>Klasse an.                                                                                                    | Passwort<br>In Passwort<br>Neues Passw<br>Selection<br>Selection<br>Selectio                                                                                                    | ta dagelaufen: Bitte geben Sie sich daher jetzt aus Datenschutzgründen ein neues Passwort.<br>ort wiederholen<br>- BEREISZUSSUS 222575652972299955445656<br>- Weiderholen<br>- Weiderholen<br>- Weider @ Newson Gunze.<br>@ Newson Gunzer @ Subgront @ Lands @ Mensel @ Mensel Per 2-0.<br>- Emilie Tester - Übersicht<br>- Battus<br>- Battus<br>- Battus<br>- Battus<br>- Durgelesemes E-Mal(5)<br>Status<br>- Durgelesemes E-Mal(5)<br>- Durgelesemes E-Mal(5)                                                                                                    | Sie landen nun auf dem<br>Startbildschirm (Übersicht)<br>Sie sind aktuell auf der Ebene<br>"Privat"<br>Die Dienste auf dieser Ebene<br>sind für Sie persönlich sichtba<br>und nutzbar.                                                                                                    |
| Sachsen.de     Image: Instance with the second of the second of the second o                                                                                                    | Passwort<br>In Passwort<br>Neues Passw<br>Neues Passw<br>Septement<br>Septement<br>Septement<br>Matsenice<br>Matsenice<br>Matsen                                                                                                    | ta daglaufen: Bitte geben Sie sich daher jetzt aus Datenschutzgründen ein neues Passwort.<br>ort wiederholen<br>• Weiderholen<br>• Weider Gruppen<br>• Menser Gruppen<br>• Menser Gruppen<br>• Unter<br>• Status<br>• O ungelezene E-Mall(s)<br>Status<br>• O ungelezene E-Mall(s)<br>• D ungelezene E-Mall(s)<br>• D ungelezene E-Mall(s)<br>• D ungelezene Z-Mall(s)<br>• D ungelezene Z-Mall(s)                                                                                                    | Sie landen nun auf dem<br>Startbildschirm (Übersicht)<br>Sie sind aktuell auf der Ebene<br>"Privat"<br>Die Dienste auf dieser Ebene<br>sind für Sie persönlich sichtba<br>und nutzbar.                                                                                                    |
| Sie gelangen auf die Seite der<br>Pufendorf-Grundschule.<br>Sie gelangen auf die Seite der<br>Pufendorf-Grundschule.<br>Rechts finden Sie die Klasse<br>Ihres Kindes. Klicken Sie diese<br>Klasse an.                                                                                                    | Passwort<br>In Passwort<br>Neues Passw<br>Neues Passw<br>Second Second Se                                                                                                    | t algebaufen: Bitte geben Sie sich daher jetzt aus Datenschutzgründen ein neues Passwert.<br>ort wiederholen<br>entwiederholen<br>ent                                                                                                    | Sie landen nun auf dem<br>Startbildschirm (Übersicht)<br>Sie sind aktuell auf der Ebene<br>"Privat"<br>Die Dienste auf dieser Ebene<br>sind für Sie persönlich sichtba<br>und nutzbar.                                                                                                    |
| Lendar Lendar Die Gebeningen dan die Gebeningen dan die Gebeningen                                                                                                    | Passwort<br>In Passwort<br>Neues Passw<br>Neues Passw<br>Sector<br>Sector | ta dagdaufen: Bitte geben Sie sich daher jetzt aus Datenschutzgründen ein neues Passwert.<br>ort wiederholen<br>-verden<br>-verden<br>-ve                                                                                                    | Sie landen nun auf dem<br>Startbildschirm (Übersicht)<br>Sie sind aktuell auf der Ebene<br>"Privat"<br>Die Dienste auf dieser Ebene<br>sind für Sie persönlich sichtba<br>und nutzbar.                                                                                                    |
| Pufendorf-Grundschule.<br>Pufendorf-Grundschule.<br>Pufendorf-Grundschule.<br>Pufendorf-Grundschule.<br>Pufendorf-Grundschule.<br>Pufendorf-Grundschule.<br>Rechts finden Sie die Klasse<br>Ihres Kindes. Klicken Sie diese<br>Klasse an.                                                                                                    | Passwort<br>In Passwort<br>Neues Passw<br>Second<br>Second<br>Se                                                                                                    | st algelaufen: Bitte geben Sie sich daher Jetzt aus Datenschutzgründen ein neues Passwort.<br>ort wiederholen<br>- BEREICHEREN<br>- Weider Goungen<br>- Weider Goungen<br>- Weiner Gruppen<br>- Bereicher - Übersicht<br>- Bereicher - Übersicht<br>- Bereicher - Übersicht<br>- Bereicher - Übersicht<br>- Bereicher - Übersicht<br>- Bereicher - Übersicht<br>- Bereicher - Übersicht<br>- Bereicher - Übersicht<br>- Bereicher - Übersicht<br>- Bereicher - Übersicht<br>- Bereicher - Übersicht<br>- Bereicher - Übersicht<br>- Bereicher - Übersicht<br>- Bereicher - Dusterferen [10:Al20200000: - 11:0:A.2020.23:5()<br>- Dusterferen [10:Al20200000: - 11:0:A.2020.23:5()<br>- Dusterferen [10:Al2020000: - 11:0:A.2020.23:5()<br>- Dusterferen [10:Al20200000: - 11:0:A.2020.23:5()<br>- Dusterferen [10:Al20200000: - 11:0:A.2020.23:5()<br>- Dusterferen [10:Al2020                                                                                                    | Sie landen nun auf dem<br>Startbildschirm (Übersicht)<br>Sie sind aktuell auf der Ebene<br>"Privat"<br>Die Dienste auf dieser Ebene<br>sind für Sie persönlich sichtba<br>und nutzbar.                                                                                                    |
| Instantion     Instantion     Condechule "Samuel von Pufe Übersicht     Instantion     Instantion <td>Passwort<br/>In Passwort<br/>Neues Passw<br/>Neues Passw<br/>Second Second Se</td> <td>st algelaufen: Bitte geben Sie sich daher jetzt aus Datenschutzgründen ein neues Passwert.<br/>ort wiederholen<br/>DESUZUER 222759627877299995646868<br/>DESUZUER 222759627877299955646868<br/>DESUZUER 222759627877299955646868<br/>DESUZUER 222759627877299955646868<br/>DESUZUER 222759627877299955646868<br/>DESUZUER 222759627877299955646868<br/>DESUZUER 2257662787729955646868<br/>DESUZUER 2257662787729955646868<br/>DESUZUER 2257662787789595646868<br/>DESUZUER 2257662787789595646868<br/>DESUZUER 2257662787789595646868<br/>DESUZUER 2257662787789595646868<br/>DESUZUER 2257662787789595646868<br/>DESUZUER 225766297879595646868<br/>DESUZUER 225766297879595646868<br/>DESUZUER 225766297879595646868<br/>DESUZUER 22576629787959595646868<br/>DESUZUER 22576629787959564688<br/>DESUZUER 22576629787959595646868<br/>DESUZUER 2257662978795959564688<br/>DESUZUER 2257662978795959564688<br/>DESUZUER 2257662978795959564688<br/>DESUZUER 2257662978795959564688<br/>DESUZUER 22576629787959789596498<br/>DESUZUER 2257662978795978959649787978956488<br/>DESUZUER 225766297879597895978979879789556488<br/>DESUZUER 2257662978795978979879789556488<br/>DESUZUER 22576629787989797897856488<br/>DESUZUER 22576629787987978978556488<br/>DESUZUER 22576629787989797897856488<br/>DESUZUER 22576629787987978978556488<br/>DESUZUER 225766297879879787978756488<br/>DESUZUER 225766297879879787978756488<br/>DESUZUER 225766297879879787978756488<br/>DESUZUER 225766297879879787978756488<br/>DESUZUER 225766297879787978756488<br/>DESUZUER 225766297879787978756488<br/>DESUZUER 225766297879787978756488<br/>DESUZUER 225766297879787978756488<br/>DESUZUER 225766297879787978756488<br/>DESUZUER 2257662978787878787878<br/>DESUZUER 225766297878787878787878<br/>DESUZUER 22576629787878787878787878787878<br/>DESUZUER 2257662978787878787878787878<br/>DESUZUER 22576629787878787878787878787878<br/>DESUZUER 2257662978787878787878787878<br/>DESUZUER 2257662978787878787878787878787878<br/>DESUZUER 22576787878787878787878787878<br/>DESUZUER 225768787878787878787878787878787878787878</td> <td>Sie landen nun auf dem<br/>Startbildschirm (Übersicht)<br/>Sie sind aktuell auf der Ebene<br/>"Privat"<br/>Die Dienste auf dieser Ebene<br/>sind für Sie persönlich sichtba<br/>und nutzbar.</td> | Passwort<br>In Passwort<br>Neues Passw<br>Neues Passw<br>Second Second Se                                                                                                    | st algelaufen: Bitte geben Sie sich daher jetzt aus Datenschutzgründen ein neues Passwert.<br>ort wiederholen<br>DESUZUER 222759627877299995646868<br>DESUZUER 222759627877299955646868<br>DESUZUER 222759627877299955646868<br>DESUZUER 222759627877299955646868<br>DESUZUER 222759627877299955646868<br>DESUZUER 222759627877299955646868<br>DESUZUER 2257662787729955646868<br>DESUZUER 2257662787729955646868<br>DESUZUER 2257662787789595646868<br>DESUZUER 2257662787789595646868<br>DESUZUER 2257662787789595646868<br>DESUZUER 2257662787789595646868<br>DESUZUER 2257662787789595646868<br>DESUZUER 225766297879595646868<br>DESUZUER 225766297879595646868<br>DESUZUER 225766297879595646868<br>DESUZUER 22576629787959595646868<br>DESUZUER 22576629787959564688<br>DESUZUER 22576629787959595646868<br>DESUZUER 2257662978795959564688<br>DESUZUER 2257662978795959564688<br>DESUZUER 2257662978795959564688<br>DESUZUER 2257662978795959564688<br>DESUZUER 22576629787959789596498<br>DESUZUER 2257662978795978959649787978956488<br>DESUZUER 225766297879597895978979879789556488<br>DESUZUER 2257662978795978979879789556488<br>DESUZUER 22576629787989797897856488<br>DESUZUER 22576629787987978978556488<br>DESUZUER 22576629787989797897856488<br>DESUZUER 22576629787987978978556488<br>DESUZUER 225766297879879787978756488<br>DESUZUER 225766297879879787978756488<br>DESUZUER 225766297879879787978756488<br>DESUZUER 225766297879879787978756488<br>DESUZUER 225766297879787978756488<br>DESUZUER 225766297879787978756488<br>DESUZUER 225766297879787978756488<br>DESUZUER 225766297879787978756488<br>DESUZUER 225766297879787978756488<br>DESUZUER 2257662978787878787878<br>DESUZUER 225766297878787878787878<br>DESUZUER 22576629787878787878787878787878<br>DESUZUER 2257662978787878787878787878<br>DESUZUER 22576629787878787878787878787878<br>DESUZUER 2257662978787878787878787878<br>DESUZUER 2257662978787878787878787878787878<br>DESUZUER 22576787878787878787878787878<br>DESUZUER 225768787878787878787878787878787878787878                                                                                                    | Sie landen nun auf dem<br>Startbildschirm (Übersicht)<br>Sie sind aktuell auf der Ebene<br>"Privat"<br>Die Dienste auf dieser Ebene<br>sind für Sie persönlich sichtba<br>und nutzbar.                                                                                                    |
| Institution<br>Conductive Samuel von Pufe Übersicht<br>Conductive Samuel von Pufe Übersicht<br>Conductive Samuel von Pufe Übersicht<br>Conductive Samuel von Pufe Übersicht<br>Conductive Samuel von Pufe Übersicht<br>Conductive Samuel von Pufe Übersicht<br>Conductive Samuel von Pufe Übersicht<br>Conductive Samuel von Pufe Übersicht                                                                                                    | Passwort<br>In Passwort<br>Neues Passw<br>Neues Passw<br>Sector<br>Sector<br>Sector<br>Matterio<br>Matterio                                                                                                    | st abgelaufen: Bitte geben Sie sich daher jetzt aus Datenschutzgründen ein neues Passwort.<br>ort (min. 8 - Buchstaben und Zahlen)<br>ort wiederholen<br>- bitte<br>- bitte<br>-                                                                                                    | Sie landen nun auf dem<br>Startbildschirm (Übersicht)<br>Sie sind aktuell auf der Ebene<br>"Privat"<br>Die Dienste auf dieser Ebene<br>sind für Sie persönlich sichtba<br>und nutzbar.                                                                                                    |
| Grundschule "Samuel von Pufe Übersicht<br>Kommutikern<br>Cogenitieren<br>Cogenitieren<br>Communitieren<br>Communitieren<br>Communitie                                                                                                    | Passwort is<br>Neues Passw<br>Neues Passw<br>Sectored<br>Sectored<br>Sec                                                                                                    | st algelaufen: Bitte geben Sie sich daher jetzt aus Datenschutzgründen ein neues Passwort.<br>ort (min. 8 - Buchstaben und Zahler)<br>ort wiederholen<br>************************************                                                                                                    | Sie landen nun auf dem<br>Startbildschirm (Übersicht)<br>Sie sind aktuell auf der Ebene<br>"Privat"<br>Die Dienste auf dieser Ebene<br>sind für Sie persönlich sichtba<br>und nutzbar.                                                                                                    |
| Kommunitieren       Aussen         Vigenisieren       Kassen         Vigenisieren       Kassen         Vigenisieren       Vissue frau Lindrer (gesine.meyer)         Vissue frau Lindrer (gesine.meyer)       Vissue frau Lindrer (gesine.meyer)                                                                                                    | Passwort<br>In Passwort<br>Neues Passw<br>Neues Passw<br>Spectrom<br>Spectrom<br>Spectrom<br>In Passwort<br>Spectrom<br>Spectrom<br>In Passwort<br>Spectrom<br>In Passwort<br>Spectrom<br>In Passwort<br>In Passwort<br>Spectrom<br>In Passwort<br>In Passwort<br>In Pas                                                                                                    | st algelaufen: Bitte geben Sie sich daher jetzt aus Datenschutzgründen ein neues Passwort.<br>ort wiederholen<br>- verweiderholen<br>- verweider                                                                                                    | Sie landen nun auf dem<br>Startbildschirm (Übersicht)<br>Sie sind aktuell auf der Ebene<br>"Privat"<br>Die Dienste auf dieser Ebene<br>sind für Sie persönlich sichtba<br>und nutzbar.                                                                                                    |
| Kommutidem     > beschroningungen     Ihres Kindes. Klicken Sie diese       Att Registederlage     Kassen     Klasse an.       Mittelungen     * stasse Freise Underer (gesine, meyer)     Klasse an.                                                                                                    | Passwort<br>In Passwort<br>Neues Passw<br>2 Speichern<br>2 Speichern<br>2 Speich                                                                                                    | st abgelaufen: Bitte geben Sie sich daher jetzt aus Datenschutzgründen ein neues Passwort.<br>ort wiederholen<br>DESUZIZIZZZZZZZZZZZZZZZZZZZZZZZZZZZZZZZZZ                                                                                                    | Sie landen nun auf dem<br>Startbildschirm (Übersicht)<br>Sie sind aktuell auf der Ebene<br>"Privat"<br>Die Dienste auf dieser Ebene<br>sind für Sie persönlich sichtba<br>und nutzbar.<br>Klicken Sie bitte auf "Institutio<br>Sie gelangen auf die Seite der<br>Pufendorf-Grundschule.                                                                                 |
| Kommunateren     Demotivatiguigen     Intress Kindess. Kindess. Kindese       Aufgeheinar     Klassen     Klasse an.       Image     Mittelnungen     Image       Image     Stasse frau Lindver (gesine meyer)     Klasse frau Lindver (gesine meyer)                                                                                                    | Passwort<br>In Passwort<br>Neues Passw<br>Neues Passw<br>Sector<br>Sector<br>Sector<br>Matsende<br>Matsende<br>Mat                                                                                                    | st algelaufen: Bitte geben Sie sich daher jetzt aus Datenschutzgründen ein neues Passwort.<br>ort (min. 8 - Buchstaben und Zahler)<br>ort wiederhoten<br>- viewel 2005/000/2005/0000000000000000000000000                                                                                                    | Sie landen nun auf dem<br>Startbildschirm (Übersicht)<br>Sie sind aktuell auf der Ebene<br>"Privat"<br>Die Dienste auf dieser Ebene<br>sind für Sie persönlich sichtba<br>und nutzbar.<br>Klicken Sie bitte auf "Institutio<br>Sie gelangen auf die Seite der<br>Pufendorf-Grundschule.<br>Rechts finden Sie die Klasse                                                 |
| Ngliederline     Klassen       organisieren     Klasse Frau Lindner (gesine.meyer)            ☐ Formulare           → Nasse Frau Lindner (gesine.meyer)                                                                                                    | Passwort<br>In Passwort<br>Neues Passw<br>Neues Passw<br>Second Strict Neuer<br>Second Strict Neuer<br>Second Strict Neuron<br>Second Strict Neuron<br>Second Strict Neuer<br>Second Strict Neuron<br>Second Strict Neuron                                                                                                    | st algelaufen: Bitte geben Sie sich daher jetzt aus Datenschutzgründen ein neues Passwort.<br>ort (min. 8 - Buchstaben und Zahlen)<br>ort wiederholen<br>************************************                                                                                                    | Sie landen nun auf dem<br>Startbildschirm (Übersicht)<br>Sie sind aktuell auf der Ebene<br>"Privat"<br>Die Dienste auf dieser Ebene<br>sind für Sie persönlich sichtba<br>und nutzbar.                                                                                                    |
| Organiseen     Ntasse Call.       Mitteilungen     > Nasse Frau Lindner (gesine.meyer)       Formulare     > Nasse Frau Lindner (gesine.meyer)                                                                                                    | Passwort<br>In Passwort<br>Neues Passw<br>Neues Passw<br>Second State<br>Second State<br>Second St                                                                                                    | st algelaufen: Bitte geben Sie sich daher jetzt aus Datenschutzgründen ein neues Passwort.<br>ort wiederholen<br>- Benord Gunzoz 25/566/297/299995646868<br>- Weise @ Menord Gunzoz @ Suspont @ Long @ Menorg @ Menor @ Menor Rassen<br>- Under @ Demord Gunzoz @ Suspont @ Long @ Menorg @ Menor @ Menor Rassen<br>- Demord Gunzoz @ Suspont @ Long @ Menorg @ Menorg @ Men                                                                                                    | Sie landen nun auf dem<br>Startbildschirm (Übersicht)<br>Sie sind aktuell auf der Ebene<br>"Privat"<br>Die Dienste auf dieser Ebene<br>sind für Sie persönlich sichtba<br>und nutzbar.<br>Klicken Sie bitte auf "Institutio<br>Sie gelangen auf die Seite der<br>Pufendorf-Grundschule.<br>Rechts finden Sie die Klasse<br>Ihres Kindes. Klicken Sie diese              |
| Mittenlungen     Image: Status freu Lindner (gesine.meyer)       Formulare     Image: Status freu Lindner (gesine.meyer)                                                                                                    | Passwort<br>In Passwort<br>Neues Passw<br>2 Speicher<br>errander wer (2 Appel Americanous)<br>errander wer (2 Appel Americanous)<br>errander wer (2 Ap                                                                                                    | ta bagbalafen: Bitte geben Sie sich daher jetzt aus Datenschutzgründen ein neues Passwert.<br>ort wiederholen<br>DESUZUER 22579529727999955445692<br>DESUZUER 2257952972799955445692<br>DESUZUER 2257952972799955445692<br>DESUZUER 2257952972799955445692<br>DESUZUER 2257952972799955445692<br>DESUZUER 2257952972799955445692<br>DESUZUER 2257952972799955445692<br>DESUZUER 2257952972799955445692<br>DESUZUER 2257952972799955445692<br>DESUZUER 2257952972799955445692<br>DESUZUER 225795297279955445692<br>DESUZUER 225795297279955445692<br>DESUZUER 225795297297955445692<br>DESUZUER 225795297297955445692<br>DESUZUER 225795297297955445692<br>DESUZUER 225795297297955445692<br>DESUZUER 225795297297955445692<br>DESUZUER 225795297297955445692<br>DESUZUER 225795297297955445692<br>DESUZUER 225795297297955445692<br>DESUZUER 22579529729795745694578<br>DESUZUER 22579529729795745694578<br>DESUZUER 22579529729795745694578<br>DESUZUER 22579529729795745789797797955446869<br>DESUZUER 2257952972979797797955468695<br>DESUZUER 2257952972979797979755468695<br>DESUZUER 225795297797979755468695<br>DESUZUER 225795297797979755468695<br>DESUZUER 225795297797979755468695<br>DESUZUER 225795297797979755468695<br>DESUZUER 225795297797979755468695<br>DESUZUER 225795297797979755468695<br>DESUZUER 225795297797979755468695<br>DESUZUER 225795297797979755468695<br>DESUZUER 225795297797979755468695<br>DESUZUER 22579529779797975469695<br>DESUZUER 22579529779797975564695<br>DESUZUER 2257952977979797556695<br>DESUZUER 2257952977979797556695<br>DESUZUER 2257952977979797556695<br>DESUZUER 2257952977979797556695<br>DESUZUER 2257952977979797556695<br>DESUZUER 2257952977979797556695<br>DESUZUER 2257952977979797556695<br>DESUZUER 22579529779797975669567<br>DESUZUER 225795297797977975669657<br>DESUZUER 2257952977979797566965<br>DESUZUER 22579529779797797566965<br>DESUZUER 22579529779797797566965<br>DESUZUER 22579529779797797566965<br>DESUZUER 22579529779797797566965<br>DESUZUER 22579529779797797566965<br>DESUZUER 22579529779797797566965<br>DESUZUER 22579529779797797566965<br>DESUZUER 225795297797977975667<br>DESUZUER 2257952977977977975667<br>DESUZUER 22579529779779777975667<br>DESUZUE                                                                                                    | Sie landen nun auf dem<br>Startbildschirm (Übersicht)<br>Sie sind aktuell auf der Ebene<br>"Privat"<br>Die Dienste auf dieser Ebene<br>sind für Sie persönlich sichtba<br>und nutzbar.<br>Klicken Sie bitte auf "Institutio<br>Sie gelangen auf die Seite der<br>Pufendorf-Grundschule.<br>Rechts finden Sie die Klasse<br>Ihres Kindes. Klicken Sie diese<br>Klasse an |
| E formulare                                                                                                    | Passwort<br>In Passwort<br>Neues Passw<br>Selection<br>Selection<br>Selection<br>Selection<br>Material<br>Material<br>Materi                                                                                                    | ta bagbalafen: Bitte geben Sie sich daher jetzt aus Datenschutzgründen ein neues Passwert.<br>ort wiederholen<br>************************************                                                                                                    | Sie landen nun auf dem<br>Startbildschirm (Übersicht)<br>Sie sind aktuell auf der Ebene<br>"Privat"<br>Die Dienste auf dieser Ebene<br>sind für Sie persönlich sichtba<br>und nutzbar.                                                                                                    |
| •                                                                                                    | Passwort<br>In Passwort<br>Neues Passwi<br>Second State<br>Second State<br>Second                                                                                                    | ta bagbalden: Bitte geben Sie sich daher jetzt aus Datenschutzgründen ein neues Passweit.<br>ort wiederholen<br>entwiederholen<br>entwiederholen<br>en                                                                                                    | Sie landen nun auf dem<br>Startbildschirm (Übersicht)<br>Sie sind aktuell auf der Ebene<br>"Privat"<br>Die Dienste auf dieser Ebene<br>sind für Sie persönlich sichtba<br>und nutzbar.                                                                                                    |

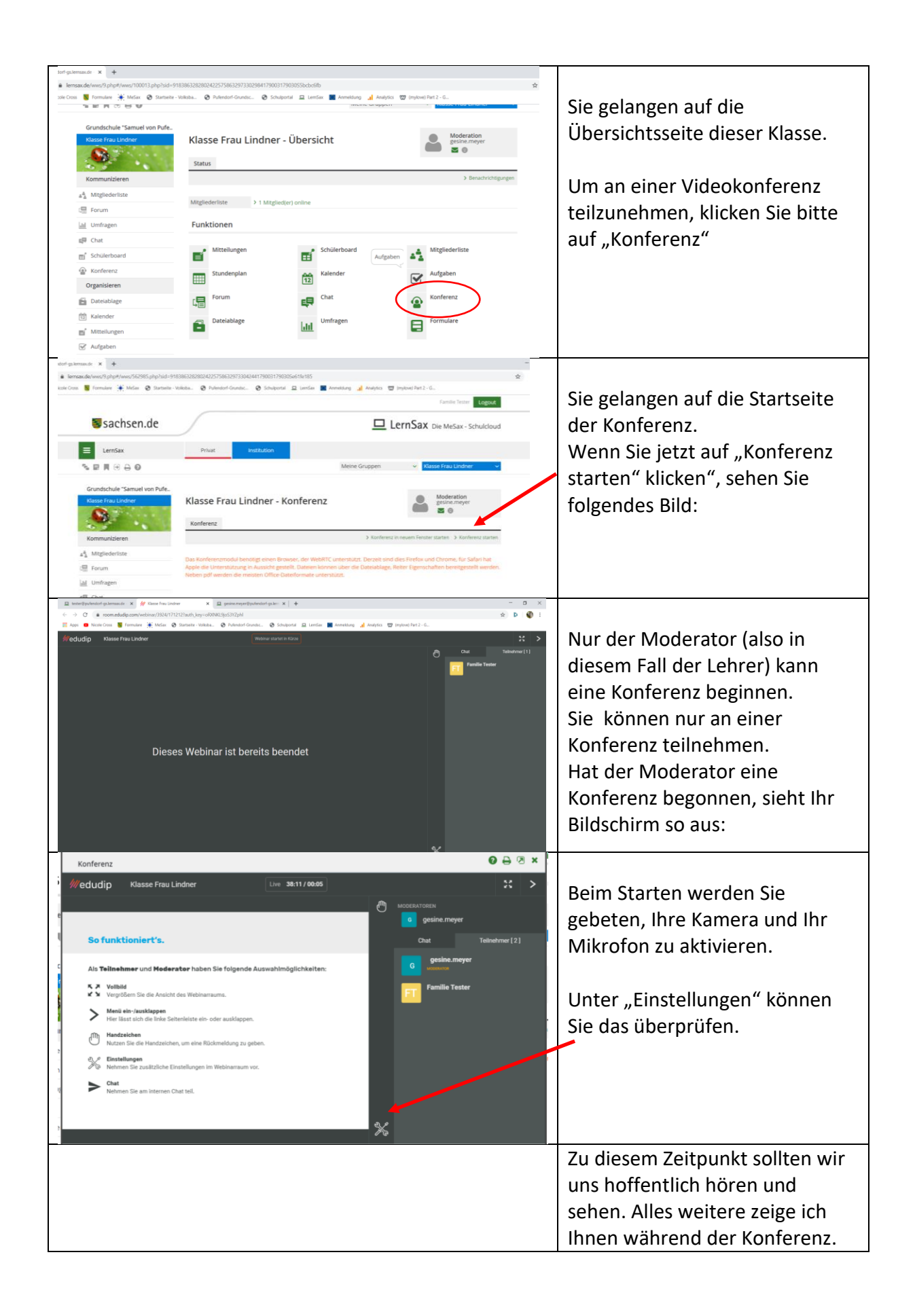